## การตั้งค่าอีเมล์ Exchange

## เพื่อการใช้งานผ่าน Ipad หรือ Iphone

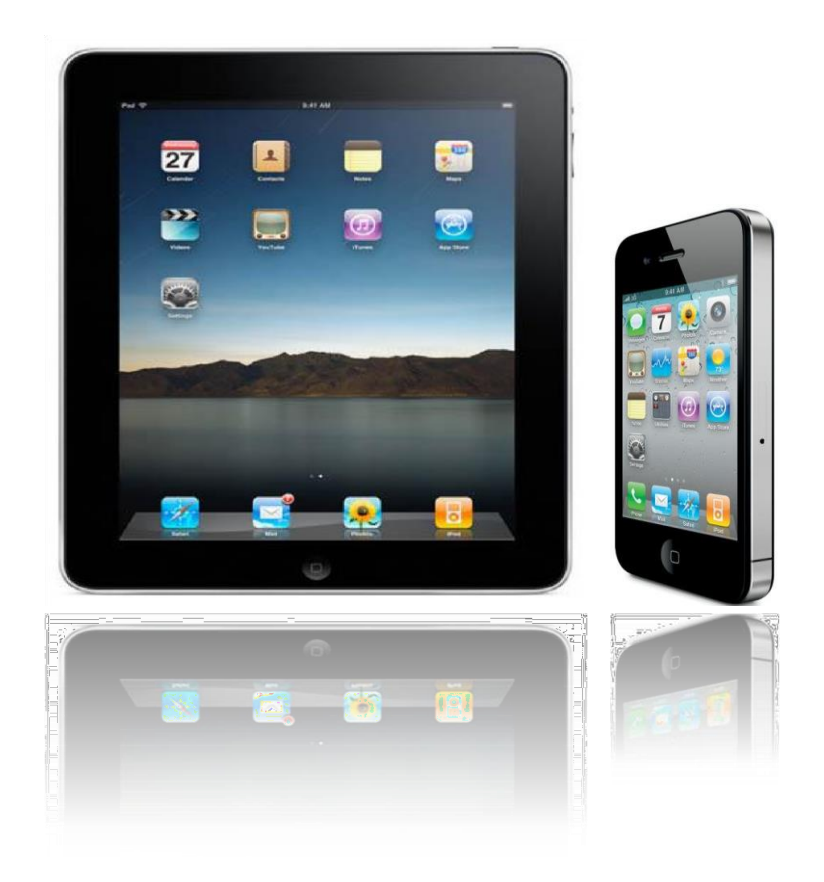

Powered By TPI Polene Co., Ltd.

## วิธีการตั้งค่าอีเมล์ Exchange เพื่อการใช้งานผ่าน Ipad หรือ Iphone

1. หน้าแรก Home page ของ ipad หรือ iphone ให้เลือก " settings "

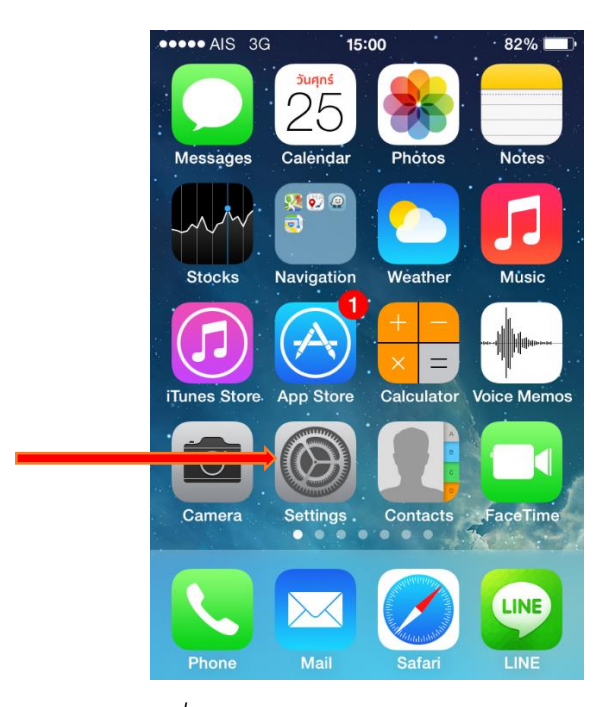

รูปที่ 1 แสดงการเลือก Icon " settings "

2. เลือกไปที่ "mail, contacts, calenders," และเลือกไปที่ "Add Account"

| •••••        | NS 3G 15:00 82            | 2% 🔳 | ••••• AIS 3G 15:00 82%                                   |     |
|--------------|---------------------------|------|----------------------------------------------------------|-----|
|              | Settings                  |      | Settings Mail, Contacts, Calenda                         | ars |
| $\diamond$   | General                   | >    | iCloud<br>Mail, Contacts, Calendars and 6 more           | >   |
| <b>■</b> ))) | Sounds                    | >    | tharatron.so@tpipolene.net<br>Mail, Calendars, Reminders | >   |
|              | Wallpapers & Brightness   | >    | Mail-MGM<br>Mail, Calendars, Reminders, Notes            | >   |
|              | Privacy                   | >    | Hotmail<br>Mail, Calendars, Reminders                    | >   |
|              | iCloud                    | >    | tharatron@tpipolene.co.th<br>Mail                        | >   |
| → 🖂          | Mail, Contacts, Calendars | >    | <b>Tpipolene</b><br>Mail, Notes                          | >   |
|              | Notes                     | >    | Add Account                                              | -   |
|              | Reminders                 | >    |                                                          |     |
|              | Phone                     | >    | Fetch New Data Push                                      | >   |

รูปที่ 2 แสดงการเลือกเส้นทางการเพิ่มอีเมล์ Account

3. เลือก " Microsoft Exchange ActiveSync "

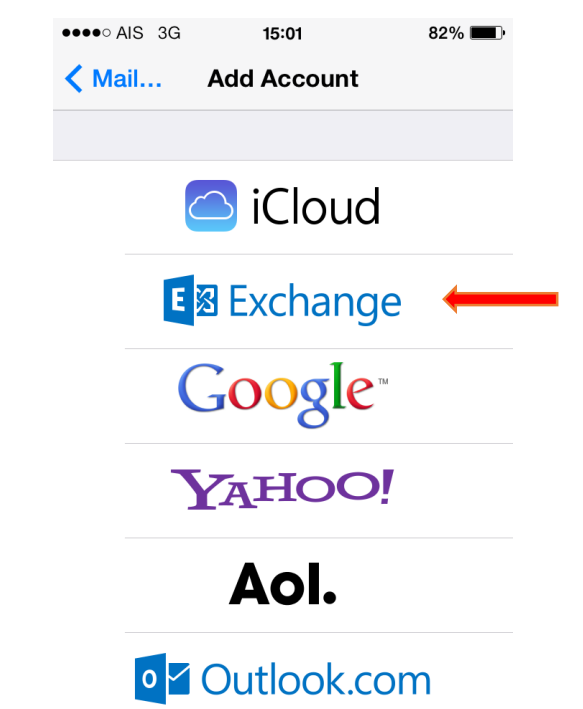

รูปที่ 3 แสดงการเลือก " Microsoft Exchange ActiveSync"

- 4. ทำการตั้งค่า New Account ดังนี้
  - E-mail Address : กรอกชื่ออีเมล์ในรูปแบบเต็ม
  - Password : กรอกรหัสผ่านที่ตั้งไว้
  - Description : กรองชื่อในการใช้อีเมล์
  - เสร็จแล้วคลิก " Next "

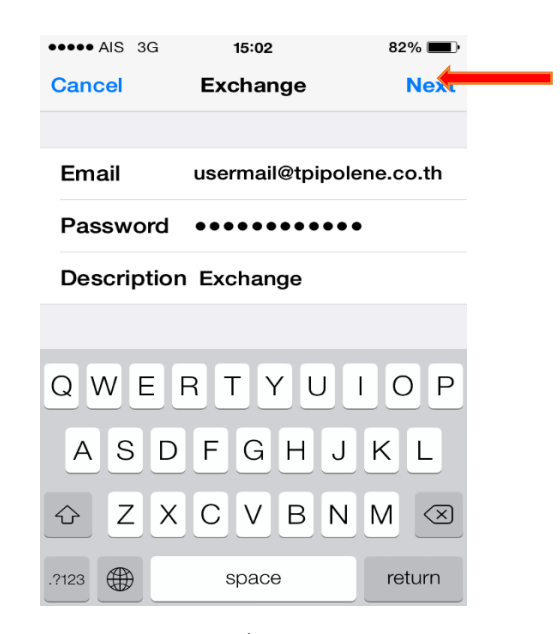

รูปที่ 5 แสดงตัวอย่างการเพิ่ม Mail Account

5. ตรวจเซ็คและกรองข้อมูล Email, Server, Domail, Username, และ Password ตามรูปที่ 5 ( จากนั้นทำการแก้ไข server เป็น "mail.tpipolene.co.th" ) และคลิก "Save"

| ●●●●○ AIS 3G | 16:51            | 75% 🔳     |  |
|--------------|------------------|-----------|--|
| Cancel       | Exchange         | Save      |  |
| Email        | usermail@tpipol  | ene.co.th |  |
|              |                  |           |  |
| Server       | mail.tpipolene.  | co.th 🔶   |  |
|              |                  |           |  |
| Domain       | tpipolene.co.th  |           |  |
| Username     | usermail         |           |  |
| Password     | ••••             |           |  |
|              |                  |           |  |
| Descriptior  | Exchange         |           |  |
|              |                  |           |  |
| รูปที่ 5     | แสดงการ ตั้งค่าข | อีเมล     |  |

6. หลังจากการตั้งค่าอีเมล์ผ่าน Ipad หรือ Iphone เรียบร้อย user จะสามารถใช้งานอีเมล์ได้ที่ Icon: "Email"

เป็นอันเสร็จเรียบร้อย

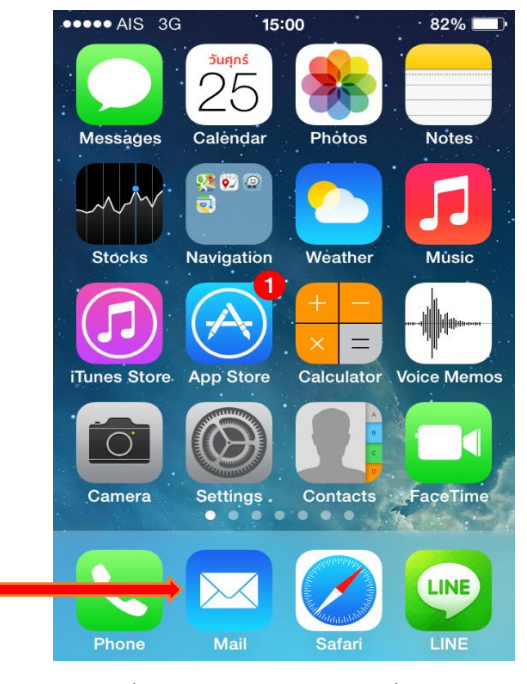

รูปที่ 6 แสดง Icon อีเมลีเพื่อใช้งาน